# Micro Focus メインフレームソリューション

# スターターズキット

#### 11. Enterprise Developer for Eclipse: SysC を利用した CICS システム間通信

当チュートリアルでは Enterprise Server の SysC 定義を利用した CICS システム間通信を行う手順の習得を目的としています。

UNIX/Linux マシン上に Enterprise Server(以降リージョン)を2つと、それぞれに関連する CICS プロジェクトを2 つ作成して2者間通信を行います。1つを「CICS1」、もう1つを「CICS2」とします。

【シナリオ】:「CICS1」から「CICS2」へのルーティング

- A. 「CICS1」で稼働しているトランザクションの全てを「CICS2」で実行させる。
- B. 「CICS1」で稼働している1つのプログラムを PCT 定義から「CICS2」で実行させる。
- C. 「CICS1」で稼働しているトランザクションから出力するデータを「CICS2」に存在するファイルへ出力する。
- D. 「CICS1」で稼働するプログラムから直接「CICS2」に存在するプログラムへリンクさせる。

#### 【前提】

- CICS チュートリアルを終了していること。
- UNIX/Linux チュートリアルを終了していること。
- ▶ リモート メインフレーム COBOL プロジェクト チュートリアルを終了していること。
- リモート メインフレーム COBOL プロジェクトを使用してビルドする場合は、Windows 上で Unix/Linux マシンがマップされていること。

#### 【手順】

- 1) リモートマシンの準備
- 2) CICS プロジェクトの準備
- 3) シナリオAに対するリージョンの準備
- 4) シナリオAに対するルーティングの実施
- 5) シナリオ B に対するリージョンの準備
- 6) シナリオ B に対するルーティングの実施
- 7) シナリオCに対するリージョンの準備
- 8) シナリオCに対するルーティングの実施
- 9) シナリオ D に対するコードと実施の紹介
- 10) リモートマシンの切断

#### 11.1 リモートマシンの準備

ローカルマシンから接続するリモートマシンの準備を行うためルートユーザでログインします。

- 1) 環境変数 LANG に SJIS ロケールを設定します。 コマンド例) export LANG=ja JP.sjis
- 2) COBOL 実行環境を設定します。

製品をインストールしたフォルダ配下の bin に存在する cobsetenv を実行します。

コマンド例) . /opt/mf/ED22U1GA/bin/cobsetenv

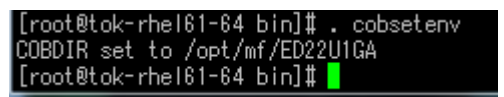

3) COBOL 作業モードを設定します。

COBOL の作業モード(32 ビットまたは 64 ビット)を指します。cobmode コマンドまたは環境変数「COBMODE」 を使用して設定します。

32 ビット設定コマンド例) export COBMODE=32

4) Directory Server を起動します。

mfds(Micro Focus Directory Server)コマンドを実行します。使用する環境によって、明示的に 32bit 環境用に mfds32 コマンド、64bit 環境用に mfds64 コマンドを実行することもできます。 コマンド例) mfds & 上記 & を付加すると現在のプロセスとは別に mfds が開始されます。前項の COBOL 環境を基に起動されます。

5) リモート メインフレーム COBOL プロジェクトを使用する場合、ローカルマシンからアクセスを可能にするため、 ルートユーザで接続ポートの解放を行います。

(下記"5000"部分で何も指定しない場合はデフォルトの"4075)

コマンド例) \$COBDIR/remotedev/startrdodaemon 5000

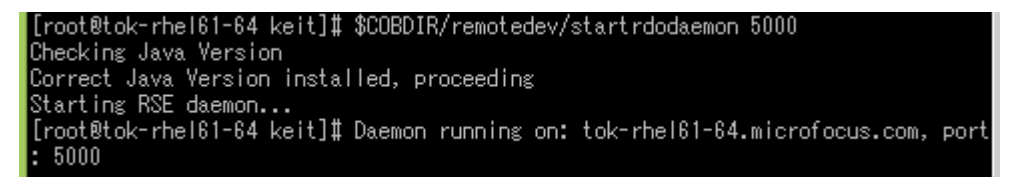

6) リモート メインフレーム COBOL プロジェクトを使用する場合、Samba が未起動の場合は起動します。
 Samba 起動確認コマンド例) service smb status
 Samba nmbd 起動コマンド例) /usr/sbin/nmbd -D
 Samba smbd 起動コマンド例) /usr/sbin/smbd -D

### 11.2 CICS プロジェクトの準備

UNIX/Linux マシンへ2つの CICS プロジェクトを作成します。

- 1) ソース類の名前を大文字に変更した CICS チュートリアルソースを UNIX/Linux マシンへ展開します。 表示画面にどちらのリージョンから表示されているのかを判別できる固定値を設定しておいてください。
- 2) 展開した2つのプロジェクトに使用するソース、オブジェクト、ファイルへ書き込み権限が設定されていることを 確認します。

| [root@tok-rl | he | 161-64 | CICS1 | #  s - | I  |    |       |      |                       |
|--------------|----|--------|-------|--------|----|----|-------|------|-----------------------|
| 合計 252       |    |        |       |        |    |    |       |      |                       |
| -rwxrwxrwx.  | 1  | tarot  | tarot | 1097   | 9月 | 24 | 13:19 | 2014 | ACCT00.cb1            |
| -rwxrwxrwx.  | 1  | tarot  | tarot | 27225  | 6月 | 16 | 17:12 | 2014 | ACCT01.cb1            |
| -rwxrwxrwx.  | 1  | tarot  | tarot | 17975  | 6月 | 16 | 17:12 | 2014 | ACCT02.cb1            |
| -rwxrwxrwx.  | 1  | tarot  | tarot | 4346   | 6月 | 16 | 17:12 | 2014 | ACCT03.cb1            |
| -rwxrwxrwx.  | 1  | tarot  | tarot | 11644  | 6月 | 16 | 17:12 | 2014 | ACCT04.cb1            |
| -rwxrwxrwx.  | 1  | tarot  | tarot | 1622   | 6月 | 16 | 17:12 | 2014 | ACCTREC.cpy           |
| -rwxrwxrwx.  | 1  | tarot  | tarot | 46877  | 6月 | 17 | 10:42 | 2014 | ACCTSET.bms           |
| -rwxrwxrwx.  | 1  | taros  | taros | 38972  | 9月 | 24 | 13:15 | 2014 | ACCTSET.cpy           |
| -rwxrwxrwx.  | 1  | tarot  | tarot | 872    | 6月 | 16 | 17:12 | 2014 | COPY1.jcl             |
| drwxrwxrwx.  | 2  | tarot  | tarot | 4096   | 6月 | 16 | 17:13 | 2014 | DATAFILE              |
| -rwxrwxrwx.  | 1  | tarot  | tarot | 2547   | 6月 | 16 | 17:12 | 2014 | KSDSWRT2.cbl          |
| drwxrwxrwx.  | 2  | taros  | taros | 4096   | 9月 | 24 | 13:19 | 2014 | New_Configuration.bin |
| drwxrwxrwx.  | 2  | tarot  | tarot | 4096   | 6月 | 17 | 10:13 | 2014 | RDT                   |
| -rwxrwxrwx.  | 1  | tarot  | tarot | 157    | 6月 | 16 | 17:12 | 2014 | SORTD.prc             |
| -rwxrwxrwx.  | 1  | tarot  | tarot | 1607   | 6月 | 16 | 17:12 | 2014 | VSAMWRT2.jcl          |
| [root@tok-r  | he | 161-64 | CICS1 | ] #    |    |    |       |      |                       |

- 3) CICS1、CICS2 プロジェクトを下記方法のいずれかでビルドします。
  - ① UNIX/Linux 上のコマンドでビルドする。

参照) UNIX/Linux チュートリアル

コマンド例) cob -u <ソースファイル名> -C"DIALECT(MF) OSVS CHARSET(ASCII)"

② Windows 上の Eclipse に リモート メインフレーム COBOL プロジェクトを作成してビルドする。
 参照) リモート メインフレーム COBOL プロジェクト チュートリアル

| ¥.                                                                                 |                                                                            | リモートプロジェクトの                                                             | 接続詳細: CICS1                            |                                        | - 🗆 🗙                                              |
|------------------------------------------------------------------------------------|----------------------------------------------------------------------------|-------------------------------------------------------------------------|----------------------------------------|----------------------------------------|----------------------------------------------------|
| プロジェクトの接続詳                                                                         | 細の変更: CICS1                                                                |                                                                         |                                        |                                        |                                                    |
| リモート設定                                                                             |                                                                            |                                                                         |                                        |                                        |                                                    |
| 接続名: tok-rhe                                                                       | l61-64                                                                     |                                                                         |                                        | · ·                                    | 接続の新規作成                                            |
| リモート ロケーション                                                                        | /home/tarot/ke                                                             | it/tutorial/CICS1                                                       |                                        |                                        | ✓ ▲ Browse                                         |
| リモートロケーションに<br>例 ¥¥machine¥u                                                       | まプロジェクトパスの UI<br>isers_home¥mypi                                           | NIX の形式で設定する必要<br>oject がローカルプロジェクト                                     | があります。<br>ロケーションである場合は、                | /home/user/my                          | project と指定します。                                    |
|                                                                                    |                                                                            |                                                                         |                                        | ОК                                     | キャンセル                                              |
|                                                                                    |                                                                            |                                                                         |                                        |                                        |                                                    |
|                                                                                    |                                                                            |                                                                         |                                        |                                        |                                                    |
| ē.                                                                                 |                                                                            | リモートプロジェクトの                                                             | 接続詳細: CICS2                            |                                        | _ 🗆 🗙                                              |
| 「プロジェクトの接続詳                                                                        | :細の変更: CICS2                                                               | リモートプロジェクトの                                                             | 接続詳細: CICS2                            |                                        | _ 🗆 🗙                                              |
| プロジェクトの接続詳<br>リモート設定                                                               | 細の変更: CICS2                                                                | リモートプロジェクトの                                                             | 接続詳細: CICS2                            |                                        | - • ×                                              |
| プロジェクトの接続詳<br>リモート設定<br>接続名: tok-rhe                                               | 細の変更: CICS2<br>161-64                                                      | リモートプロジェクトの                                                             | 接続詳細: CICS2                            | · · · · · · · · · · · · · · · · · · ·  | - □ × 接続の新規作成                                      |
| プロジェクトの接続詳<br>リモート設定<br>接続名: tok-rhe<br>リモートロケーション                                 | 細の変更: CICS2<br>l61-64<br>/home/tarot/ke                                    | リモートプロジェクトの<br>it/tutorial/CICS2                                        | 接続詳細: CICS2                            | ······································ | - □ ×<br>接続の新規作成<br>× ● Browse                     |
| プロジェクトの接続詳<br>リモート設定<br>接続名: Eok-rhe<br>リモート ロケーション<br>リモートロケーション<br>例 ¥¥machine¥u | 細の変更: CICS2<br>l61-64<br>/home/tarot/ke<br>まプロジェクトパスの UI<br>sers_home¥mypr | リモートプロジェクトの<br>it/tutorial/CICS2<br>utX の形式で設定する必要<br>oject がローカルプロジェクト | 対接続詳細:CICS2<br>があります。<br>ロケーションである場合は、 | /home/user/my                          | - ロ ×<br>接続の新規作成<br>・<br>Browse<br>project と指定します。 |

## 11.3 シナリオ A に対するリージョンの準備

## A. 「CICS1」で稼働しているトランザクションの全てを「CICS2」で実行させる。

UNIX/Linux マシンへ下記概要図のように2つのリージョンを作成して必要な定義を行います。

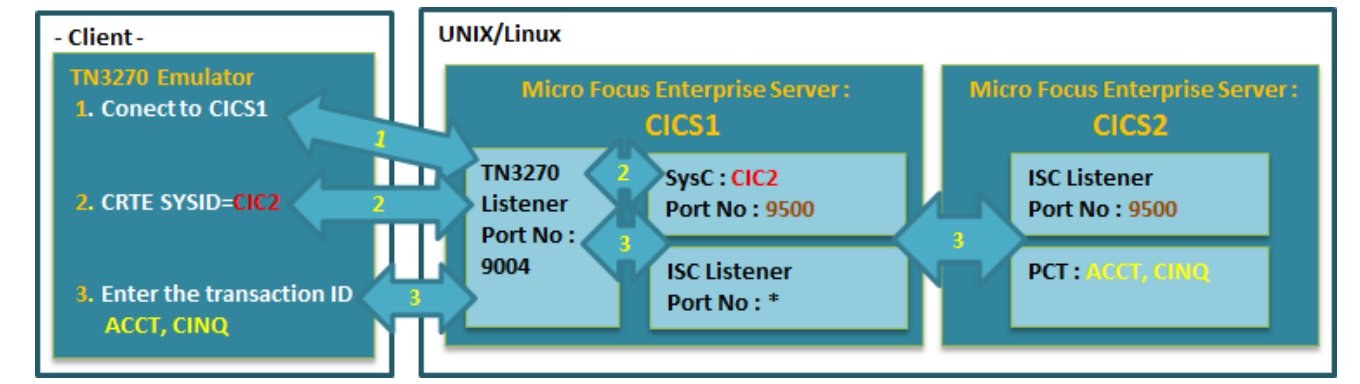

1) 「CICS1」と「CICS2」リージョンを作成後します。

参照) CICS チュートリアル

🔺 < 🕨 Server CICS1 [停止] 🔺 ┥ 🕨 Server CICS2 [停止] サーバー... リスナー (4) サービス (4) ハンドラ (3) パッケージ (0) <mark>サーバー…</mark> リスナー (3) サービス (4) ハンドラ (3) パッケージ (0) プロパティ... 構成 診断... 過去の統計 <mark>ブロパティ...</mark> 構成 診断... 過去の統計 一般 XAリソース (0) MSS... (✔) MQ... スクリプト アクセス権 t 一般 XAリソース (0) MSS... (✓) MQ... スクリプト アクセス権 t メインフレーム サブシステム サポート有効: 📝 メインフレーム サブシステム サポート有効: 📝 CICS (✔) JES... (✔) IMS... ] PL/I CICS (✔) JES... (✔) IMS... PL/I CICS 有効: 📝 CICS 有効: 📝 システム初期化テーブル (SIT): システム初期化テーブル (SIT): DBCS DBCS トランザクションバス: トランザクションバス: /home/tarot/keit/tutorial/CICS1/New\_Configuration.bin /home/tarot/keit/tutorial/CICS2/New\_Configuration.bin \* \* -File Path: File Path: /home/tarot/keit/tutorial/CICS1/DATAFILE \* /home/tarot/keit/tutorial/CICS2/DATAFILE マップバス: マップバス: \* /home/tarot/keit/tutorial/CICS2/New\_Configuration.bin /home/tarot/keit/tutorial/CICS1/New Configuration.bin リソース定義ファイルバス・ 重要事項  $\mathbf{X}$ /home/tarot/keit/tutorial/CICS1/RDT \* EZASOKET support: パスは全て半角英数字で指定してください。 以降も同様です。 Apply

- 2) 「CICS1」に ISC リスナー定義を作成します。
  - ① CICS 間通信に必要な ISC リスナーを追加するため、「CICS1」の編集画面を開き、[リスナー] タブで [追
  - 加] ボタンをクリックします。

|        | -                       | 1                   |
|--------|-------------------------|---------------------|
| サーバー   | ע <mark>קל ארר (</mark> | ( <mark>3)</mark> サ |
| リスナー表示 | tフィルタ <mark>ブ</mark>    | <mark>コセス:</mark> 1 |
| 📰 🛄 通信 | ブロセス <b>1</b>           | 🗹 éi                |
|        | リスナー                    | プロセスID              |
| 編集     | 3 追加                    | process<br>13202    |

② 下記項目を入力後、「追加」 ボタンをクリックします。

【名前(任意)】 ISC1 を入力します。他リージョンと名前が重ならないように注意してください。
 【エンドポイントアドレス】使用していないポート番号もしくは \* を指定します。
 【サポートされる会話タイプ】 「MSS Inter-System Communication」 を選択します。

【エンドポイントオプション】 自動的に「レガシーMicro Focus アプリケーション形式」へチェックが入ります。

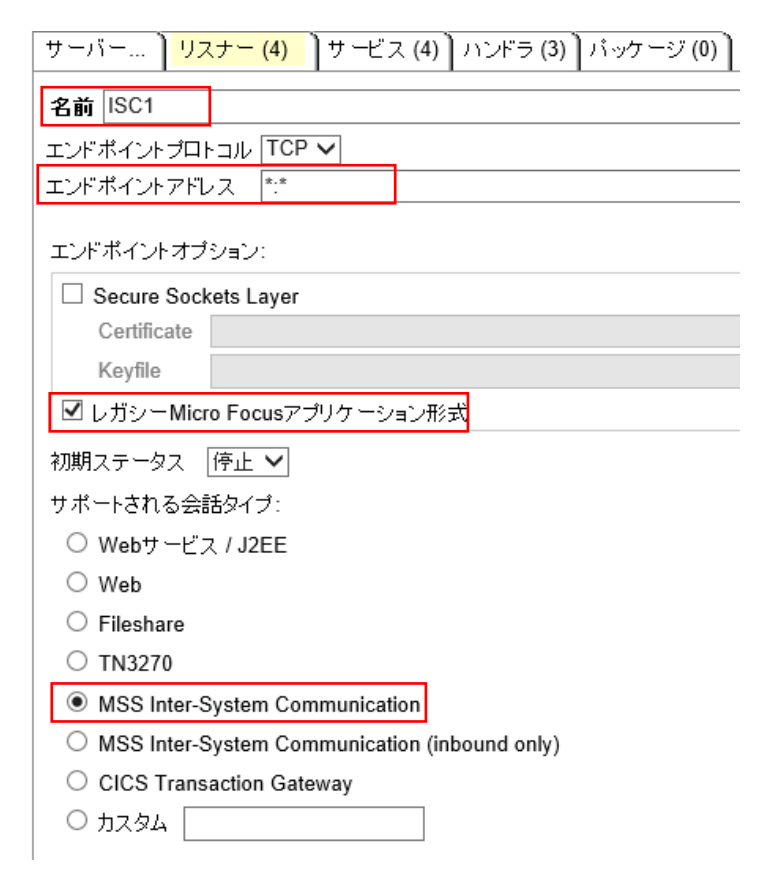

3) 「CICS1」リージョンをコマンドまたは Web 画面から開始します。

| 編集 | MFES<br>(MSS) | CICS1 | 開始 |
|----|---------------|-------|----|
|    |               |       | 停止 |

ISC リスナーも開始されます。

| 編集 ISC1 | ccitop: 1:49319*<br>(tok-rhel61-64.microfocus.com) | 開始 |
|---------|----------------------------------------------------|----|
|---------|----------------------------------------------------|----|

4) 「CICS1」に SysC 定義を作成します。

 コミュニケーションに必要な SysC を定義するため「CICS1」の詳細画面を開き、「ES モニター&コン トロール」 ボタンをクリックします。

|   |                   |                        | -                    | •                    |       | Server    | CICS          | 51 [厚         | 融 ◀]     |
|---|-------------------|------------------------|----------------------|----------------------|-------|-----------|---------------|---------------|----------|
| ţ | ナーバ・              | ]                      | リスナ                  | · - (3)              | サ −Ľ  | ス(4)      | ハンド           | ラ (3)         | ]ກ       |
| Ì | ロパテ               | ·7 )                   | コン                   | ・トロール                | Ìi    | 診断 】      | 過去            | 刀統計           |          |
|   | ES <del>E</del> I | ニター&:                  | コントロ                 | コール                  |       |           |               |               |          |
| 2 | サービ               | この実行                   | iプロセ                 | 2ス                   |       |           |               |               |          |
| 2 | サーヒ<br>Count      | ごス実行<br>Type           | デプロセ<br>PID          | 고<br>TR Count        | State | Executing | Start<br>Time | Local<br>Time | Duration |
| 2 | サービ<br>Count      | ごス実行<br>Type<br>Normal | デブロセ<br>PID<br>13197 | Zス<br>TR Count<br>30 | State | Executing | Start<br>Time | Local<br>Time | Duration |

② 左側メニューの Resources グループで 「by Type」 を選択し、「SysC」 ボタンをクリックします。

|   | Decourses |                  |               |         |        |        |         |          |       |        |      |       |            | 1   |
|---|-----------|------------------|---------------|---------|--------|--------|---------|----------|-------|--------|------|-------|------------|-----|
| 1 | hy Type   |                  | Active        | trace   | api, I | кср    |         |          |       |        |      |       |            |     |
| ' |           | Startup:         |               | SIT:    | DBC    | s      |         |          | PL1   | F-PI:  |      |       |            |     |
|   |           |                  | S             | YSID:   | \$IVP  |        |         |          | PLT   | -SD:   |      |       |            |     |
|   | FCT       |                  | Fileshare     | User:   | ES-C   | IC S10 | 0000    | 13204    |       |        |      |       |            |     |
|   | JCT       |                  | Se            | curity: | Reso   | urce   | Secur   | ity Di   | sable | d      |      |       |            |     |
|   | PCT       | A                | Avg. Latency( | sec/100 | )):    | Av     | g. Task | (sec/100 | )):   |        | Task | /sec: |            |     |
|   | FOI       | Activity:        | Latency; Task | 10      | 20     | 30     | 40      | 50       | 60    | 70     | 80   | 90    | 100(sec/10 | 00) |
|   | PLT       |                  | 1ask/sec      | 0.1     | 0.2    | 0.5    | 0.4     | 0.5      | 0.0   | 0.7    | 0.0  | 0.8   | 1.0        | 0-1 |
|   | PPT       | 16:00            | 0.00          |         |        |        |         |          |       |        |      |       |            | 0   |
|   |           | 9                | erver Info    | rmat    | ion    |        |         |          |       | Pofra  | mh   |       |            |     |
|   | Sys62     | - U              |               | mat     | 1011   |        |         |          |       | T/GIL6 | 2511 |       |            |     |
|   | SysC      | casrdo5: p 59492 | 2             |         |        |        |         |          |       |        |      |       |            |     |

③ 既に登録されている SysC 定義の一覧が表示されます。再度 「SysC」 ボタンをクリックして追加画面 を表示させます。

| CICS Defined SysC |        |         |         | R        | efresh Int          | terval (Secs) |
|-------------------|--------|---------|---------|----------|---------------------|---------------|
|                   | FCT    | PCT     | PPT     | PLT      | Term                | Sys62         |
| New:              | TST    | DCT     | JCT     | XAT      | ТТуре               | SysC          |
|                   | URIMAP | TCPIPSv | DOCTMP  |          |                     |               |
| Details           | REG1   | SysC I  | DFHCDDE | Co<br>CC | omms IVP D<br>MIVP1 | DE-region     |
| Details           | REG2   | SysC I  | DFHCDDE | Co<br>CC | omms IVP D<br>MIVP2 | DE-region     |

③ 下記項目を入力して 「ADD」 ボタンをクリックします。

【Name】 4文字で指定します。任意ですが接続先が認識可能な名前を指定します。

【Grp】 「CICS1」 で指定している SIT を指定します。

【Description】 説明を任意で入力します。

【MF Node】 接続先が存在するアドレスを指定します。この場合は「CICS2」が存在する UNIX/Linux マ

シンの IP アドレスです。(例:11.22.33.44)

【Net Name】 接続先のリージョン名を指定します。この場合は 「CICS2」 です。

【MF Port】 CICS 間通信に使用するポート番号を指定します。他で使用していない 4 桁の数値を指定 してください。

【Session Max】1以上の数値を設定します。ここでは4を指定します。

| Add Name:                | CIC2 Grp: D      | BCS 🗸          |                                       |  |
|--------------------------|------------------|----------------|---------------------------------------|--|
| Description:             | Routing to CICS2 |                |                                       |  |
| CCI Connection Parameter | s:               |                |                                       |  |
| Machine Name:            |                  | Protocol: TCP  | P/IP ▼                                |  |
| MF Node:                 |                  | MF Port: 950   | ∞ 重要事項                                |  |
| Net Name:                | CICS2            | Session Max: 4 | ● ● ● ● ● ● ● ● ● ● ● ● ● ● ● ● ● ● ● |  |

5) 「CICS 2」に ISC リスナー定義を作成します。

 CICS 1 の SysC 定義で指定した「MF Port」番号を指定した ISC リスナーを追加するため、「CICS 2 」の 編集画面を開き、[リスナー] タブで[追加] ボタンをクリックします。

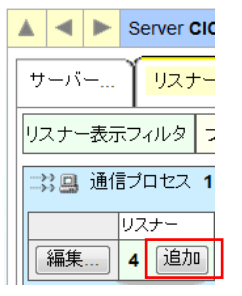

② 下記項目を入力後、「追加」 ボタンをクリックします。

・名前: ISC 2 を入力します。他リージョンと名前が重ならないように注意してください。(任意)
 ・エンドポイントアドレス: CICS1が存在するアドレスと、CICS1のSysC定義で指定した「MF Port」番号を指定します。同じアドレス内であれば "\*:9500"が指定可能です。(例:11.22.33.44:9500)
 ・サポートされる会話タイプ: 「MSS Inter-System Communication」 を選択します。
 ・エンドポイントオプション: 自動的に「レガシーMicro Focus アプリケーション形式」へチェックが入り

ます。

| ▲ ◀ ▶ Server CICS2 [停止]                                |
|--------------------------------------------------------|
| サーバー <mark>リスナー (3)</mark> サービス (4) ハンドラ (3) パッケージ (0) |
| 名前 ISC2                                                |
| エンドボイントプロトコル TCP 🔻                                     |
| エンドポイントアドレス *:9500                                     |
| <br>  エンドポイントオプション:                                    |
| Secure Sockets Laver                                   |
| Certificate                                            |
| Keyfile                                                |
| ☑ レガシーMicro Focusアプリケーション形式                            |
| 初期ステータス 停止 ▼                                           |
| サポートされる会話タイプ:                                          |
| ◎ Webサービス / J2EE                                       |
| Web                                                    |
| © Fileshare                                            |
| © TN3270                                               |
| MSS Inter-System Communication                         |
| MSS Inter-System Communication (inbound only)          |
| CICS Transaction Gateway                               |
|                                                        |
| 構成情報                                                   |

6) 「CICS2」リージョンをコマンドまたは Web 画面から開始します。

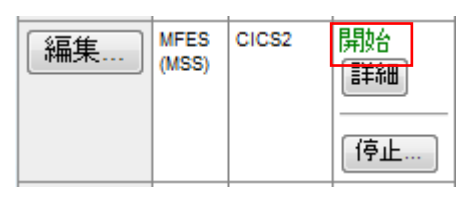

ISC リスナーも開始されます。

| 編集 Isc2 (       | citop:1<br>tok-rhel61-64.micro | :9500<br>focus.com) | 開始           |                        |
|-----------------|--------------------------------|---------------------|--------------|------------------------|
|                 |                                | Home                | CICS S       | TARTUP - DBCS          |
| 注意)該当 SIT のスタート | ・アップリストに                       | Server              | Apply Name:  | DBCS                   |
| DFHISC が含まれている必 | 要があります。                        | Control             | Description: | DBCS Installation veri |
|                 |                                | SEPs                | Production:  | Yes                    |
|                 |                                | Clients             | 01:          | DFHBMS                 |
|                 |                                | Diagnostics         | 02:          | DFHCONS                |
|                 |                                | O Dump O B          | 03:          | DFHEDF                 |
|                 |                                | Trace  C/x          | 04:          | DFHHARDC               |
|                 |                                | Display             | 05:          | DFHISC                 |
|                 |                                | Resources           | 06:          | DFHOPER                |
|                 |                                | by Group 👻          | 07:          | DFHSIGN                |
|                 |                                | Startup             | 08:          | DFHSPI                 |
|                 |                                | SIT                 | 09:          | DFHTYPE                |

#### 11.4 シナリオ A に対するルーティングの実施

- A.「CICS1」で稼働しているトランザクションの全てを「CICS2」で実行させる。
- 1) TN3270 エミュレータを「CICS1」へ接続します。

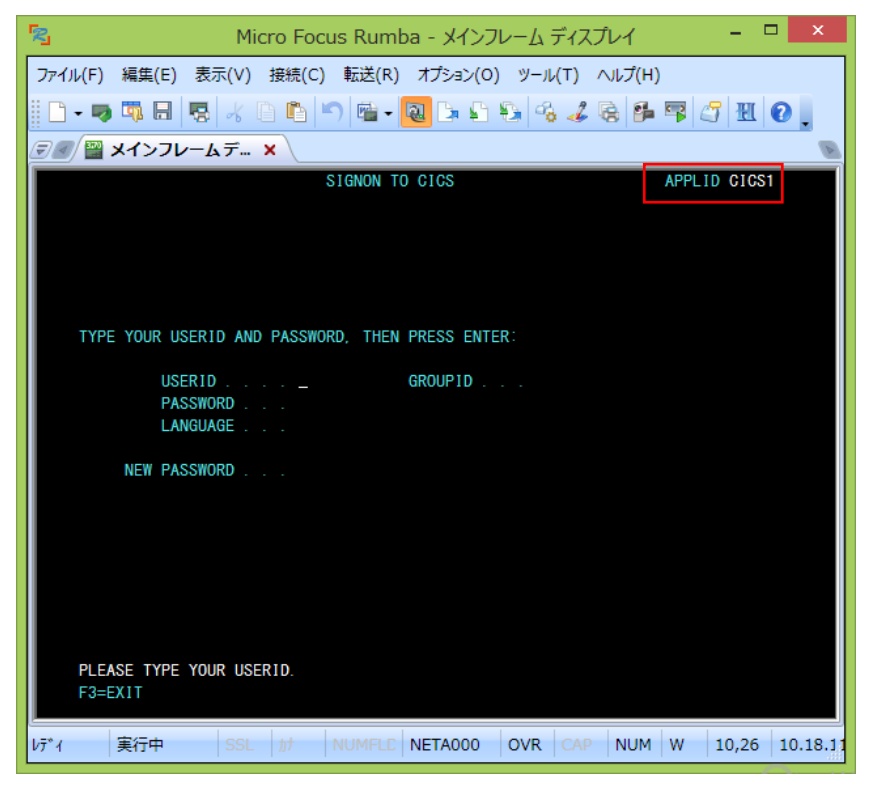

2) USERID と PASSWORD に"SYSAD"を入力してログインします。

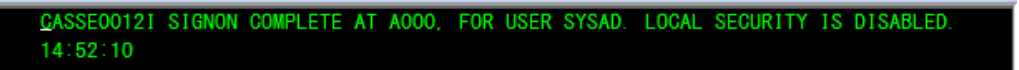

3) クリア後に下記コマンドを実行します。

CRTE SYSID=CIC2

CRTE SYSID=CIC2

4) ルーティングが開始されます。

DFH4409 THE ROUTING SESSION TO SYSTEM CIC2 HAS BEEN STARTED.

5) クリア後に下記コマンドを実行します。

ACCT

「CICS2」リージョンのトランザクションが実行されています。

| CICS2 | ** 顧客ファイルメンテナンス **                             |
|-------|------------------------------------------------|
| 氏名検索  | の場合以下を入力: *姓は必須入力                              |
| 姓:    | *姓名とも部分<br>名: 入力可能                             |
| レコート  | 「指定の場合、以下を入力:                                  |
| 処理    | プリンタは印刷<br>コード: 風廢客コード: プリンタ: 処理の場合のみ<br>指定します |
| 処理    | コード: D = 表示 A = 追加 X = 削除<br>P = 印刷 M = 変更     |
| "エンタ  | マー"キーを押す 又は"クリアー"キーでエグジット                      |

6) 確認のため、クリアを2回実施後に下記コマンドを実行します。

#### CINQ

「CICS2」リージョンヘルーティングされていることが確認できます。

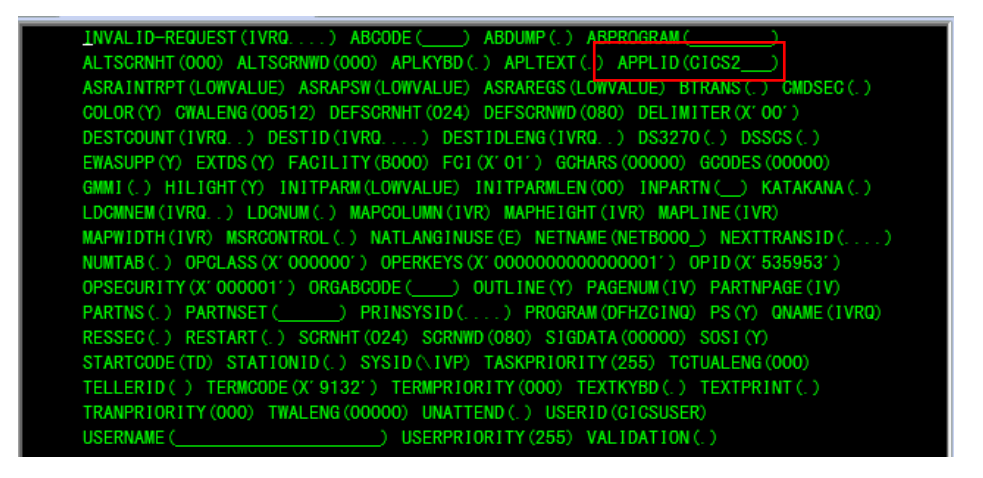

「CICS1」から全てのトランザクションを「CICC2」ヘルーティングする方法を確認しました。

## 11.5 シナリオ B に対するリージョンの準備

### B. 「CICS1」で稼働している1つのプログラムをPCT 定義から「CICS2」で実行させる。

UNIX/Linux マシンへ下記概要図のように必要な定義を行います。

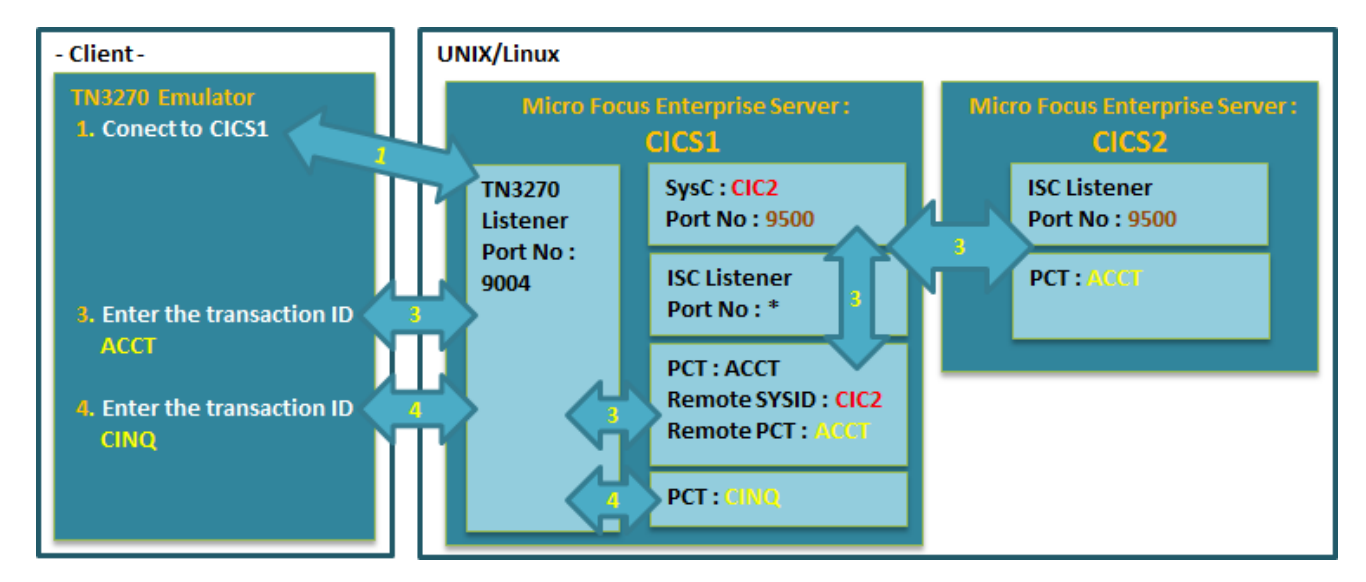

1) 「CICS1」の PCT 定義画面を作成します。

> ① 開始状態の「CICS1」リージョンの「詳細」ボタンをクリックして「ES モニター&コントロール」 ボ タンをクリックします。

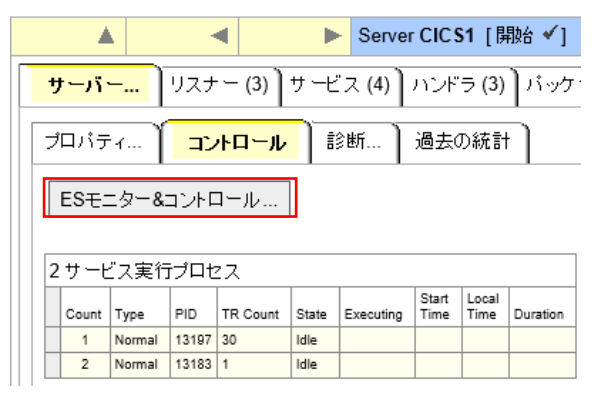

② 左側メニューの Resources グループで 「by Type」 を選択し、「PCT」 ボタンをクリックします。

| ſ | Resources |                  | Active                                  | trace   | api. I    | KCD      |               |                    |           |       |            |             |         |            |
|---|-----------|------------------|-----------------------------------------|---------|-----------|----------|---------------|--------------------|-----------|-------|------------|-------------|---------|------------|
|   | DCT       | Startup:         | SIT: DBC S                              |         |           |          |               | PLT-PI:<br>PLT-SD: |           |       |            |             |         |            |
|   | FCT       |                  | Fileshare User: ES-CIC S10000013204     |         |           |          |               |                    |           |       |            |             |         |            |
|   | PCT       | Activity:        | Avg. Latency(<br>Latency; Task          | sec/100 | 0):<br>20 | Av<br>30 | g. Task<br>40 | (sec/10            | D):<br>60 | 70    | Task<br>80 | /sec:<br>90 | 100(ser | c/100)     |
|   | PLT       | 16:00            | Task/sec<br>1; 0 <mark>.</mark><br>0.00 | 0.1     | 0.2       | 0.3      | 0.4           | 0.5                | 0.6       | 0.7   | 0.8        | 0.9         | 1.0     | <u>0</u> - |
|   | Sys62     | S                | erver Info                              | rmat    | tion      |          |               |                    |           | Refre | sh         |             |         |            |
|   | SysC      | casrdo5: p 59492 | 2                                       |         |           |          |               |                    |           |       |            |             |         |            |

③ 既に登録されている PCT 定義の一覧に存在する ACCT 定義の「Detail」 ボタンをクリックして画面を表示し、「COPY」 ボタンをクリックします。

| Details                                        | AC05 | PCT     | DFH\$ACCT | CICS primer internal tran-<br>code |  |  |  |  |  |
|------------------------------------------------|------|---------|-----------|------------------------------------|--|--|--|--|--|
| Details                                        | AC06 | PCT     | DFH\$ACCT | CICS primer internal tran-<br>code |  |  |  |  |  |
| Details                                        | АССТ | PCT     | DFH\$ACCT | <b>CICS</b> primer transaction     |  |  |  |  |  |
| Details                                        | ACEL | PCT     | DFH\$ACCT | CICS primer internal tran-<br>code |  |  |  |  |  |
| Detail 表示画                                     | 面    |         |           |                                    |  |  |  |  |  |
|                                                |      | Display | Install   |                                    |  |  |  |  |  |
|                                                |      |         | Сору      | Dump                               |  |  |  |  |  |
| CICS PCT - ACCT (DFH\$ACCT) Refresh Group List |      |         |           |                                    |  |  |  |  |  |

④ 同じ内容の PCT 定義が表示されますので下記項目を入力後、「ADD」 ボタンをクリックします。

|   | [Grp]           | SIT で指定している DBCS を選択します。                      |
|---|-----------------|-----------------------------------------------|
|   | [Remote SYSID]  | SysC 定義の名前を入力します。                             |
|   | [Remote PCT]    | 「CICS2」 で実行する PCT 定義名を入力します。 ここでは既存の同名 PCT を実 |
| 行 | しますので ACCT を指定し | てください。                                        |

| CICS PC       | Refresh            |                         |            |  |  |  |  |  |  |
|---------------|--------------------|-------------------------|------------|--|--|--|--|--|--|
| Add Name:     | ACCT Gr            |                         |            |  |  |  |  |  |  |
| Description:  | CICS primer transa | CICS primer transaction |            |  |  |  |  |  |  |
| Program Name: | ACCT00             | Work Area:              | 0 (TWA)    |  |  |  |  |  |  |
| Remote SYSID: | CIC2               | Remote PCT:             | ACCT       |  |  |  |  |  |  |
| Status:       | Enabled 👻          | In Doubt:               | Backout 🔻  |  |  |  |  |  |  |
| Upper Case:   | Translate          | Tracing:                | Standard 👻 |  |  |  |  |  |  |

⑤ PCT 定義一覧に追加されました。

| C | Details | ACC2 | PCT | DBCS |                         |
|---|---------|------|-----|------|-------------------------|
|   | Details | ACCT | PCT | DBCS | CICS primer transaction |
| [ | Details | ACT1 | PCT | DBCS | TEST SUB                |

⑥ 「CICS1」リージョンを再起動して追加を反映させます。

#### 11.6 シナリオ B に対するルーティングの実施

- B. 「CICS1」で稼働している1つのプログラムを PCT 定義から「CICS2」で実行させる。
- 1) PCT 定義を追加した ACCT だけを「CICC2」ヘルーティングします。

TN3270 エミュレータを「CICS1」へ接続します。

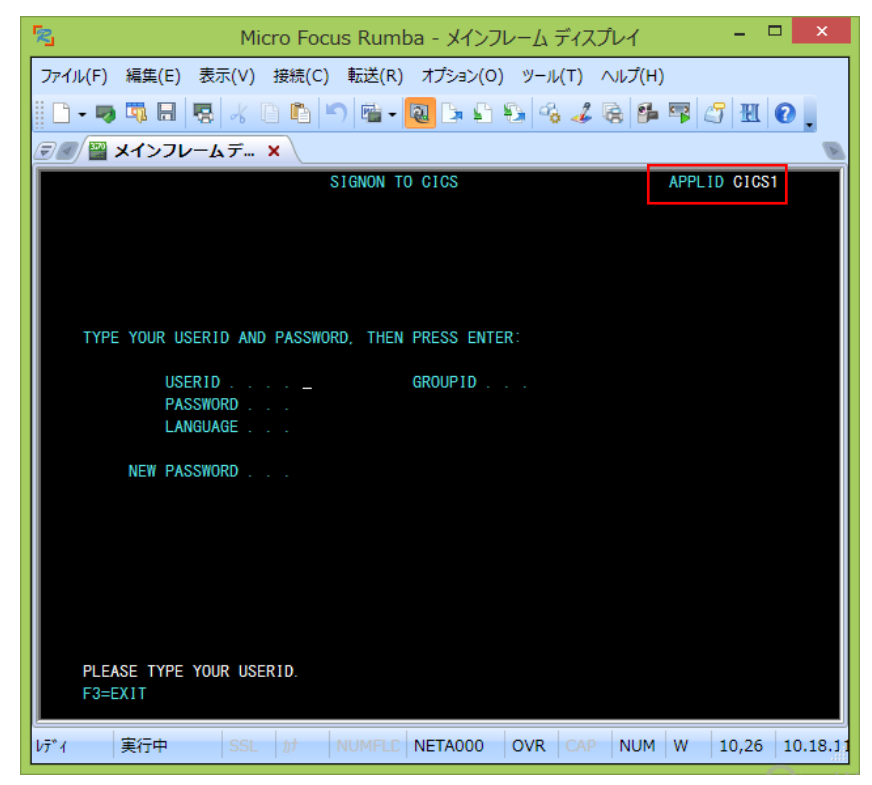

2) USERID と PASSWORD に"SYSAD"を入力してログインします。

CASSE00121 SIGNON COMPLETE AT A000, FOR USER SYSAD. LOCAL SECURITY IS DISABLED.

3) クリア後に下記コマンドを実行します。

ACCT

「CICS2」リージョンのトランザクションが実行されています。

| C1CS2 | ** 顧客ファイルメンテナンス **                            |
|-------|-----------------------------------------------|
| 氏名検索  | の場合以下を入力: *姓は必須入力                             |
| 姓:    | *姓名とも部分<br>名: 入力可能                            |
| VJ-H  | 『指定の場合、以下を入力:                                 |
| 処理    | プリンタは印刷<br>コード: 顧客コード: ブリンタ: 処理の場合のみ<br>指定します |
| 処理    | コード: D = 表示 A = 追加 X = 削除<br>P = 印刷 M = 変更    |
| " エンタ | ?ー"キーを押す 又は"クリアー"キーでエグジット                     |

4) クリアを2回実施後に下記コマンドを実行します。

CINQ

このトランザクションはルーティング設定していないため「CICS1」リージョンで稼働していることがわかります。

| INVALID-REQUEST (IVR   | Q) ABCODE () ABDUMP (.) ABPROGRAM ()                         |
|------------------------|--------------------------------------------------------------|
| ALTSCRNHT (024) ALTS   | CRNWD (080) APLKYBD (.) APLTEXT (.) APPLID (CICS1)           |
| ASRAINTRPT (LOWVALUE)  | ASRAPSW (LOWVALUE) ASRAREGS (LOWVALUE) BTRANS (.) CMDSEC (.) |
| COLOR (Y) CWALENG (00  | 512) DEFSCRNHT (024) DEFSCRNWD (080) DELIMITER (X' 00')      |
| DESTCOUNT (IVRQ) DE    | ESTID (1VRQ) DESTIDLENG (1VRQ) DS3270 () DSSCS ()            |
| EWASUPP (Y) EXTDS (Y)  | FACILITY (B000) FCI (X' 01' ) GCHARS (00000) GCODES (00000)  |
| GMMI(.) HILIGHT(Y)     | INITPARM (LOWVALUE) INITPARMLEN (OO) INPARTN () KATAKANA (.) |
| LDCMNEM (IVRQ) LDC     | NUM(.) MAPCOLUMN(IVR) MAPHEIGHT(IVR) MAPLINE(IVR)            |
| MAPWIDTH(IVR) MSRCOM   | NTROL(.) NATLANGINUSE(E) NETNAME(NETBOOO_) NEXTTRANSID()     |
| NUMTAB (. ) OPCLASS (X | 000000') OPERKEYS (X' 000000000000001') OPID (X' 535953')    |
| OPSECURITY (X' 000001' | ) ORGABCODE () OUTLINE (Y) PAGENUM (IV) PARTNPAGE (IV)       |
| PARTNS (. ) PARTNSET ( | ) PRINSYSID (IVRQ) PROGRAM (DFHZCINQ) PS (Y) QNAME (IVRQ)    |
| RESSEC(.) RESTART(.)   | ) SCRNHT (024) SCRNWD (080) SIGDATA (00000) SOSI (Y)         |
| STARTCODE (TD) STATIO  | DNID(.) SYSID(\IVP) TASKPRIORITY(255) TCTUALENG(000)         |
| TELLERID() TERMCODE    | E(X'9132') TERMPRIORITY(000) TEXTKYBD(.) TEXTPRINT(.)        |
| TRANPRIORITY (000) T   | NALENG (00000) UNATTEND (Y) USERID (SYSAD)                   |
| LISEDNAME /            |                                                              |

「CICS1」で稼働している1つのプログラムをPCT 定義から「CICS2」で実行させる方法を確認しました。

## 11.7 シナリオ C に対するリージョンの準備

C. 「CICS1」で稼働しているトランザクションから出力するデータを「CICS2」に存在するファイルへ出力する。

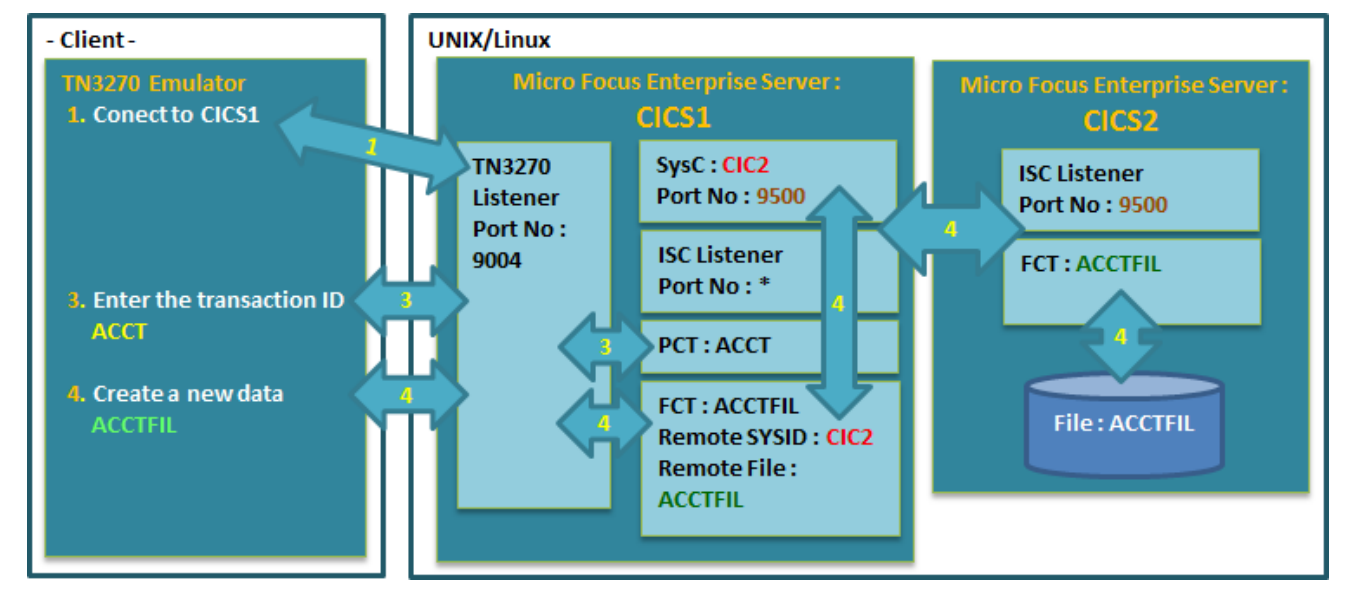

1) 全項で作成した「CICS1」の PCT 定義を削除します。

「Delete」 ボタンをクリックします。

| CICS P        | CT - ACCT (DBC     | :S)         | Refresh    |
|---------------|--------------------|-------------|------------|
| Apply Name:   | ACCT               |             |            |
| Description:  | CICS primer transa | ction       |            |
| Program Name: | ACCT00             | Work Area:  | 0 (TWA)    |
| Remote SYSID: | CIC2               | Remote PCT: | ACCT       |
|               | Delete Copy        | Dump        | Apply      |
| CICS PCT      | - ACCT (DBCS)      | Refresh     | Group List |
| 正常に削除されまし     | た。                 |             |            |
| CIC           | S PCT - ACCI       | T (DBCS)    |            |
| Add N         | ame: ACCT          | Grp: DBCS   | •          |
| Mess          | age: Record de     | eleted!     |            |

2) 「CICS1」の FCT 定義画面を作成します。

 開始状態の「CICS1」リージョンの「詳細」ボタンをクリックして「ES モニター&コントロール」 ボ タンをクリックします。

|                                                              |     | <b>x</b> | -     | •  | •    | Serve | er CIC S | 51 [ ]] | 融 ◀] |
|--------------------------------------------------------------|-----|----------|-------|----|------|-------|----------|---------|------|
| <b>サーバー</b> リスナー (3) サービス (4) ハンドラ (3) パッケ                   |     |          |       |    |      |       |          |         |      |
| ブロバティ 】 <mark>コントロール</mark> 診断 】 過去の統計                       |     |          |       |    |      |       |          |         |      |
| ESモニター&コントロール                                                |     |          |       |    |      |       |          |         |      |
|                                                              |     |          |       |    |      |       |          |         |      |
| 2                                                            | サービ | こ実行      | iブロセ  | 2ス |      |       |          |         |      |
| Count Type PID TR Count State Executing Start Local Duration |     |          |       |    |      |       |          |         |      |
|                                                              | 1   | Normal   | 13197 | 30 | ldle |       |          |         |      |
|                                                              | 2   | Normal   | 13183 | 1  | Idle |       |          |         |      |

② 左側メニューの Resources グループで 「by Type」 を選択し、「FCT」 ボタンをクリックします。

|   | Dessurees |   |                                     |                           |         |           |           |           |           |           |       |           |           |                  | - I          |
|---|-----------|---|-------------------------------------|---------------------------|---------|-----------|-----------|-----------|-----------|-----------|-------|-----------|-----------|------------------|--------------|
| Г |           |   |                                     | Active                    | trace   | api, I    | кср       |           |           |           |       |           |           |                  |              |
|   |           |   | Startup:                            |                           | SIT     | DBC       | S         |           |           | PL1       | -PI:  |           |           |                  |              |
|   | DOI       |   |                                     | SYSID: \$IVP PL           |         |           |           |           | PLT       | SD:       |       |           |           |                  |              |
|   | FCT       |   | Fileshare User: ES-CIC S10000013204 |                           |         |           |           |           |           |           |       |           |           |                  |              |
|   | JCT       |   |                                     | Se                        | curity  | Reso      | urce      | Secur     | ity Di    | sable     | d     |           |           |                  |              |
|   | PCT       |   | A                                   | Avg. Latency(             | sec/100 | )):       | Av        | g. Task   | (sec/100  | )):       |       | Task      | /sec:     |                  |              |
|   |           |   | Activity.                           | Latency; Task<br>Task/sec | 10      | 20<br>0.2 | 30<br>0.3 | 40<br>0.4 | 50<br>0.5 | 60<br>0.6 | 70    | 80<br>0.8 | 90<br>0.9 | 100(sec/1<br>1.0 | 00)<br>0 - 1 |
|   | PLI       |   | 16.00                               | 1; 0                      |         |           |           |           |           |           |       |           |           |                  |              |
|   | PPT       |   | 10.00                               | 0.00                      |         |           |           |           |           |           |       |           |           |                  | 0            |
|   | Sys62     |   | S                                   | erver Info                | rmat    | ion       |           |           |           |           | Refre | sh        |           |                  |              |
|   | SysC      | c | asrdo5: p 59492                     | 2                         |         |           |           |           |           |           |       |           |           |                  |              |

③ 既に登録されている FCT 定義の一覧に存在する ACCTFIL 定義の「Detail」 ボタンをクリックして画面を 表示し、「COPY」 ボタンをクリックします。

| Details<br>Details     | ACC2FIL<br>ACC2IX | FCT<br>FCT | DBCS        | ACCTCLCS | primor baso |
|------------------------|-------------------|------------|-------------|----------|-------------|
| Details<br>Detail 表示画面 | ACCTFIL           | FCT        | DFH\$ACCT   | cluster  | primer base |
|                        |                   |            | Сору        | Dump     |             |
| C                      | CICS FCT - AC     | CTFIL      | (DFH\$ACCT) | Refresh  | Group List  |

④ 同じ内容の FCT 定義が表示されますので下記項目を入力後、「ADD」 ボタンをクリックします。

SIT で指定している DBCS を選択します。

【Remote SYSID】 SysC 定義の名前を入力します。

[Grp]

【Remote File】 「CICS2」で実行する FCT 定義名を入力します。ここでは既存の同名 FCT を実行しますので ACCTFIL を指定してください。

| CICS FO       | CT - ACCTFIL (E                                                                                          | OFH\$ACCT)   | Refresh                                                                                                    | Group List                                   |
|---------------|----------------------------------------------------------------------------------------------------|--------------|----------------------------------------------------------------------------------------------------|----------------------------------------------|
| Add Name:     | ACCTFIL Grp                                                                                              | ): DBCS 🗸    | ]                                                                                                    |                                              |
| Description:  | ACCT CICS primer                                                                                         | base cluster |                                                                                                    | ]                                            |
| Status:       | Enabled 👻                                                                                                |              |                                                                                                    |                                              |
| Access:       | <ul> <li>Read</li> <li>Add</li> <li>Browse</li> <li>Delete</li> <li>Update</li> <li>Exclusive</li> </ul> | Set:         | <ul> <li>Start Open</li> <li>Start Empty</li> <li>Backward Rec</li> <li>Forward Reco</li> <li>Allow Duplicat</li> <li>EBCDIC Collar</li> </ul> | covery<br>overy<br>te Keys<br>tting Sequence |
| Remote SYSID: | CIC2                                                                                                    | Remote File: | ACCTFIL                                                                                                    |                                              |
| Use Catalog:  | Yes                                                                                                    |              |                                                                                                    |                                              |
| Type:         | KSDS 🗸                                                                                                   |              |                                                                                                    |                                              |

⑤ FCT 定義一覧に追加されました。

| Details | ACC2FIL | FCT | DBCS      |                                  |
|---------|---------|-----|-----------|----------------------------------|
| Details | ACC2IX  | FCT | DBCS      |                                  |
| Details | ACCTFIL | FCT | DBCS      | ACCT CICS primer base<br>cluster |
| Details | ACCTFIL | FCT | DFH\$ACCT | ACCT CICS primer base<br>cluster |

⑥ 「CICS1」リージョンを再起動して追加を反映させます。

#### 11.8 シナリオCに対するルーティングの実施

- C.「CICS1」で稼働しているトランザクションから出力するデータを「CICS2」に存在するファイルへ出力する。
- 1) FCT 定義を追加した ACCT だけを「CICC2」ヘルーティングします。

TN3270 エミュレータを「CICS1」へ接続します。

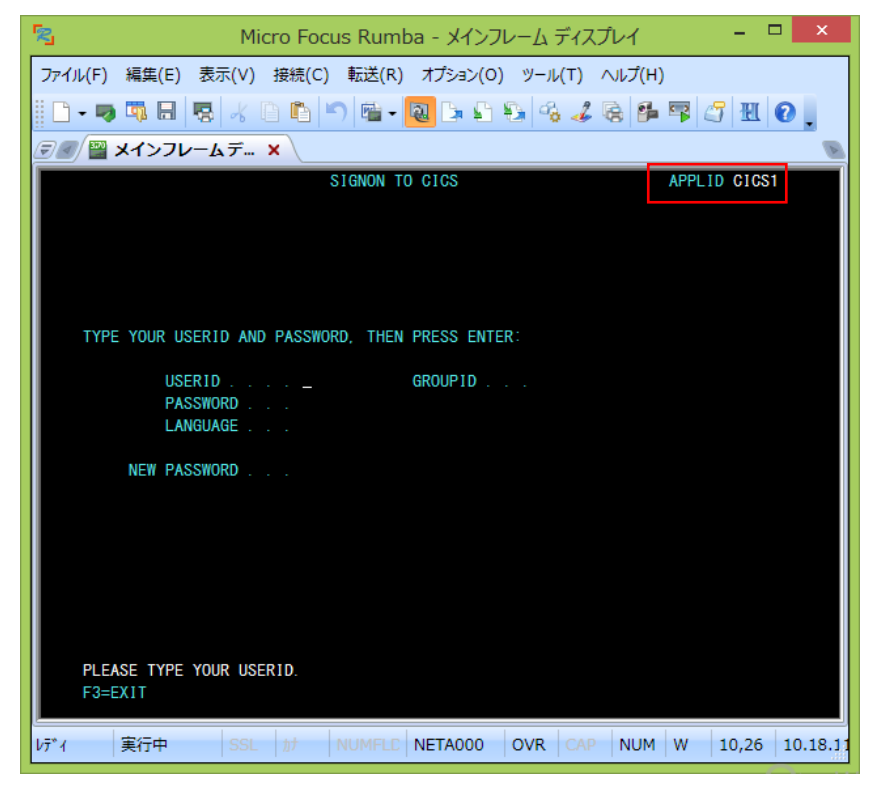

2) USERID と PASSWORD に"SYSAD"を入力してログインします。

CASSE0012I SIGNON COMPLETE AT A000, FOR USER SYSAD. LOCAL SECURITY IS DISABLED. 14:52:10

3) クリア後に下記コマンドを実行します。

ACCT

「CICS1」リージョンのトランザクションが実行されています。データを追加するため、処理コードに"A" 顧客コードに"12345"を入力してエンターキーを押下してください。

| CICS1 * * 顧客ファイルメンテナンス * *                   |                             |
|----------------------------------------------|-----------------------------|
| 氏名検索の場合以下を入力:                                | *姓は必須入力<br>*姓名とも部分          |
| 姓: 名:                                        | 入力可能                        |
| レコード指定の場合、以下を入力:                             | プリン クけの別                    |
| 処理コード: A 顧客コード: 12345 プリンタ:                  | クリンダは印刷<br>処理の場合のみ<br>指定します |
| 処理コード: D = 表示 A = 追加 X = 削除<br>P = 印刷 M = 変更 |                             |
| "エンター"キーを押す 又は"クリアー"キーでエグジ                   | シット                         |

- 4) 入力画面が表示されますので、タブキーで移動しながら下記項目を入力してください。
  - ・姓(任意): 山田
  - ・名(任意): 太郎
  - ・住所1(任意): 東京都
  - ・住所2(任意): 港区
  - ・発行カード枚数(任意): 1
  - ・発行日: 101010
  - ・理由: N
  - ・カードコード: 1
  - ・承認者: 001

| 顧客ファイル 新レコ  | - F     |                 |                     |     |
|-------------|---------|-----------------|---------------------|-----|
| 顧客番号: 12345 | 姓:      | 山田              | MI: 勘敌,             |     |
| 電話:         | 住所:     | ⊼品<br>東京都<br>港区 | мі. тух <i>т</i> у: |     |
| その他の請求先:    |         |                 |                     |     |
|             |         |                 |                     |     |
| 発行カード枚数: 1  | 発行日:    | 10 10 10        | 理 由: N              |     |
| カードコード : 1  | 承認者:    | 001             | 特別コード:              |     |
|             |         |                 |                     |     |
|             |         |                 | 支払日                 | 支払額 |
|             |         |                 |                     |     |
|             |         |                 |                     |     |
|             |         |                 |                     |     |
| キーインして"エンタ  | ー"、キャンセ | セルには"クリ         | アー"                 |     |

5) 正常に追加されました。

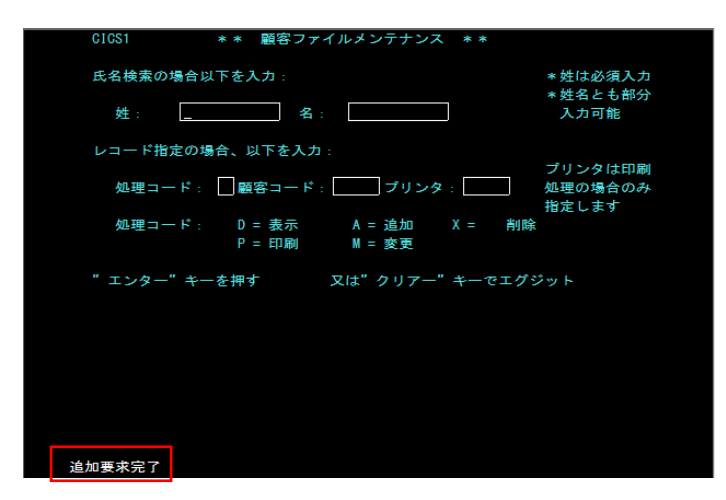

6) データファイルツールを使用して、出力されたファイル内容を確認します。

|                    |                                  |     | MONICE Security Scali Flus        | 11            |
|--------------------|----------------------------------|-----|-----------------------------------|---------------|
|                    | 퉬 サンプル                           | ۲ 🔒 | Micro Focus Enterprise Developer  | $\rightarrow$ |
|                    | 🌗 ツール                            | ۲ 🚺 | Micro Focus License Manager       | -             |
| SQL Option for DB2 | 🌗 🕛 データツール                       | >   | Micro Focus Rumba                 | <b>→</b>      |
| 🌗 データ接続            | ▶ 强 構成                           | ۰ ル | Microsoft Silverlight             | ->            |
| HCO for SQL Server | Enterprise Developer for Eclipse |     | Microsoft Silverlight 4 SDK - 日本語 | <b>→</b>      |
| 🦹 データファイル ツール      | 🔤 ドキュメント - Eclipse               |     | Microsoft Silverlight 5 SDK - 日本語 | <b>→</b>      |
|                    |                                  |     | ··· ^·                            |               |

7) リモートマシンの「CICS 2」に存在する「ACCTFIL」ファイルを開きます。

| 8         | Micro Focus Data File Tools            | -                |          |
|-----------|----------------------------------------|------------------|----------|
| File Edit | /iew Search Options Tools Window Help  |                  |          |
|           | 31 開<                                  |                  | ×        |
|           | ファイルの場所(①: 🏭 DATAFILE                  | - ← 🗈 💣 🖬 -      |          |
|           | 名前                                     | 更新日時             | 種類       |
|           | 最近表示した場所                               | 2014/09/30 16:31 | ファイル     |
|           | ACCTFIL.DBK                            | 2014/09/30 16:24 | DBK ファイル |
|           | <b>ごう</b><br>ライブラリ                     |                  |          |
|           |                                        |                  |          |
|           |                                        |                  |          |
| Fine Fine |                                        |                  |          |
| Ready     | ファイル名(N): ACCTFIL                      |                  |          |
|           | ファイルの種類(1): オベてのファイル (**)              | <u> </u>         | キャンセル    |
|           | Recent Z:¥keit¥tutorial¥CICS2¥DATAFILE | •                |          |
| ፱ 🙆 ቃスク 🔳 | Open <u>a</u> s: Auto                  | •                |          |

8) ツールで変更したデータは確認なしに即時反映されることへの注意が表示されますので「OK」ボタンをクリック します。

|                                        | Please note.                                                   |                                 | ?               | x   |
|----------------------------------------|----------------------------------------------------------------|---------------------------------|-----------------|-----|
| Note<br>Edits to indexed<br>There is r | and relative files are<br>to need to save you<br>the data file | e applied imn<br>r edits to upc | nediate<br>late | ły. |
| □ <u>D</u> o not show this messa       | ge again.                                                      |                                 | OK              |     |

9) 前項で作成したデータが追加されています。

| 🦹 <u>F</u> ile <u>E</u> dit <u>V</u> iew <u>S</u> e               | arch <u>O</u> ptions                 | <u>T</u> ools <u>W</u> indow <u>H</u> elp                                                                                                    | - 8 × |
|-------------------------------------------------------------------|--------------------------------------|----------------------------------------------------------------------------------------------------|-------|
| 🖉 🖬                                                               |                                      |                                                                                                    |       |
| ANSI 💌 Prime Key                                                  | ▼   IEEE                             | ✓ 8                                                                                                    |       |
| 11111紫                                                            | 式部                                   | GMRS 07717788884-3、石山寺                                                                                                    | ^     |
| 12345山田                                                           | 太郎                                   | 東京都                                                                                                    |       |
| 3333331左藤<br>44441田中<br>44442田中<br>44443小泉<br>44444安部<br>44445吉田_ | 武<br>治<br>栄<br>子<br>純<br>一<br>三<br>茂 | HMR 0471487777255-26<br>BMR 04555511111-1-1元町<br>OMRS 04222255551-2元町<br>TMR 04666688883-5、元町<br>MMR 03555522222-1、永田町<br>HMR 04300112349-1、大磯町 | ~     |

補足)「CICS2」へ接続してデータ内容を確認できます。

| 処理コード: | D, | 顧客番号 | : | 12345 |
|--------|----|------|---|-------|
|--------|----|------|---|-------|

| 顧客ファイル            | レコード表    | 表示           |           |                  |      |
|-------------------|----------|--------------|-----------|------------------|------|
| 顧客番号: 12          | 2345     | 姓:<br>名:     | 山田<br>太郎  | MI: 敬称:          |      |
| 電話:               | É        | 主 所:         | 東京都<br>港区 |                  |      |
| その他の請求务           | <u>;</u> |              |           |                  |      |
| one c−_tt≑lt_sta  | L 4      | 89.47 D      | 10 10 10  |                  |      |
| 発行カート枚愛<br>カードコード | : 1      | 光行日:<br>承認者: | 001       | 理 田: N<br>特別コード: |      |
| 顧客状況:             | N 請求     | ₹限度額:        | 1000. 00  |                  |      |
| 履歴:               | 残高       | 請求日          | 請求額       | 支払日              | 支払額  |
|                   | 0.00     | 00/00/00     | 0.00      | 00/00/00         | 0.00 |
|                   | 0.00     | 00/00/00     | 0.00      | 00/00/00         | 0.00 |
|                   | 0.00     | 00/00/00     | 0.00      | 00/00/00         | 0.00 |
| 表示終了なら"           | クリアー"    | か"エンタ        | ー"を押す     |                  |      |

10) 「CICS1」に存在するファイル内容も同様に確認します。追加データは存在していません。

| 🕈 <u>F</u> ile <u>E</u> dit <u>V</u> iew <u>S</u> earc | ch <u>O</u> ptions <u>T</u> ools <u>W</u> | indow <u>H</u> elp                           | _ & × |
|--------------------------------------------------------|-------------------------------------------|----------------------------------------------|-------|
| j 🗃 🔚                                                  |                                           |                                              |       |
| ANSI 💌 Prime Key                                       |                                           |                                              |       |
| 11111紫                                                 | 式部 GMRS                                   | ·<br>○07717788884-3、石山寺                      | ^     |
| 33333佐藤<br>44441田中                                     | 武治 HMR<br>角栄 BMR                          | 0471487777255-26<br>04555511111-1元町          |       |
| 44442田中<br>44443 <u>小泉</u>                             | 真紀子 OMRS<br>純一郎 TMR                       | 〉04222255551-2元町<br>046666888883-5、元町        |       |
| 44444安部<br>44445吉田                                     | 普二 MMR<br>茂 HMR                           | 0355552222 2 - 1、永田町<br>0430011234 9 - 1、大磯町 | ~     |
| <                                                      |                                           |                                              | >     |

「CICS1」で稼働しているトランザクションから「CICS2」に存在するファイルへのデータ出力を確認しました。

## 11.9 シナリオ D に対するコードと実施の紹介

## D. 「CICS1」で稼働するプログラムから直接「CICS2」に存在するプログラムへリンクさせる。

「CICS1」に存在するプログラム"PLCY01.cbl"から SysC に定義してある"CIC2"を利用して「CICS2」に存在す るプログラム"UDT0028.cbl"を呼び出し、「CICS2」に存在するファイルヘデータを出力します。

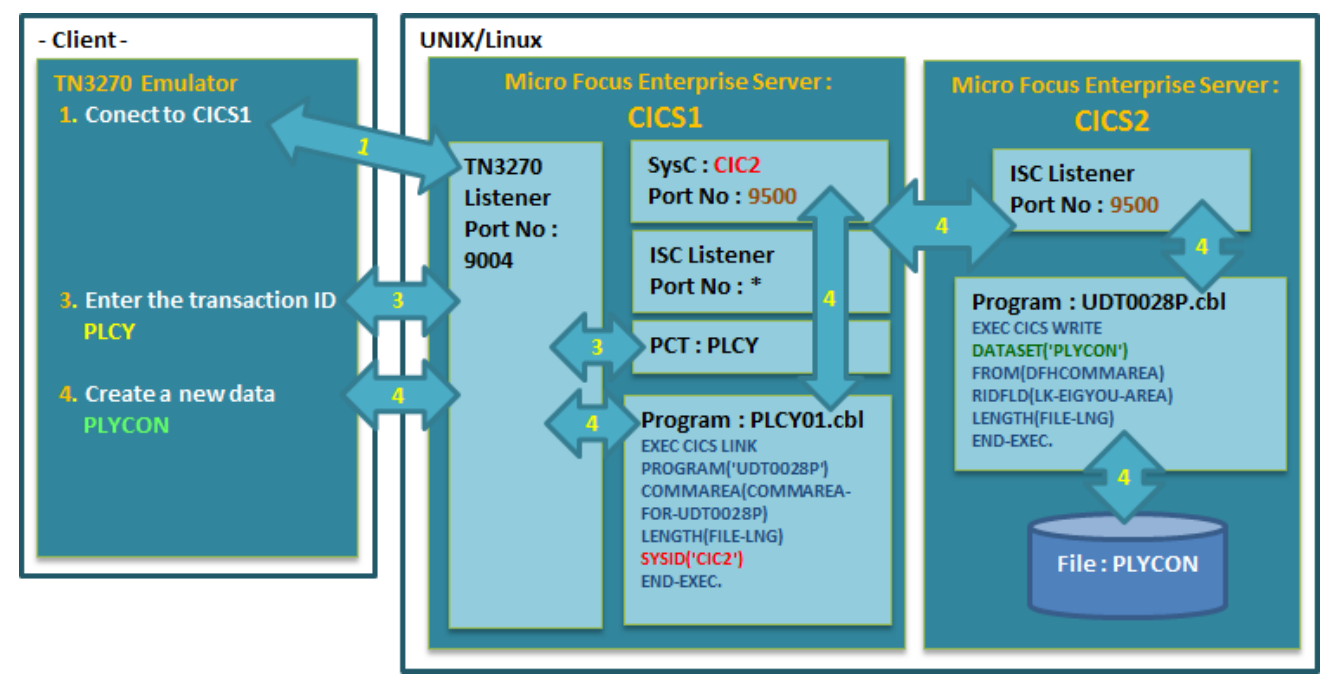

1) ログイン後、下記コマンドを実行して対象アプリケーションを「CICS1」で起動します。

PLCY

各項目へ入力後エンターキーを押下すると「CICS2」に存在するプログラム "UDT0028.cbl" が呼び出されます。

|     | CICS1      | ☆☆☆ 自家用普通乗用車年間保険料試算 ☆☆☆                                     |
|-----|------------|-------------------------------------------------------------|
|     | お車の        | 。<br>D初度登録年月日: * <mark>2010</mark> 年 <mark>10</mark> 月 02 日 |
|     | お車0        | D登録番号の種類: * <mark>2</mark>                                  |
|     |            | (1 - 普通自動車 , 2 - 小型自動車 , 3 - 小型貨物車                          |
|     |            | 4 - 軽乗用車 , 5 - 軽貨物車 )                                       |
|     | 主な修        |                                                             |
|     |            | (K - 主に家庭用 , G - 主に業務用 )                                    |
|     | 契約日        | ē離区分: * <mark>3</mark> (今後一年間のお車の最大走行距離)                    |
|     |            | (1 - 3000KM 以下, 2 - 5000KM 以下, 3 - 7000KM 以下,               |
|     |            | 4 - 9000KM <u>以下,5 - 11000KM 以下</u> ,6 - 無制限)               |
|     | 記名傳        | ■ 瞬者の氏名: ■ 東京                                               |
|     | 記名傳        | 、 、 、 、 、 、 、 、 、 、 、 、 、 、 、 、 、 、 、                       |
|     |            | 〒 111 - 2222 都道府県 東京都 市区町村 港区                               |
|     |            | 番地以下 六本木                                                    |
|     | 記名傳        | ■ 「「「「」」 「「」 「「」 「「」 「「」 「「」 「」 「」 「」 「」                    |
|     | 記名被        | 按保険者の免許証の色: ★ <mark>2</mark>                                |
|     |            | (1 - ゴールド , 2 - ブルー , 3 - グリーン )                            |
|     | 運転者        |                                                             |
|     |            | (1 - 本人のみ , 2 - 本人と配偶者 , 3 - 家族のみ , 4 - 限定なし )              |
|     |            |                                                             |
|     |            | 年間保険料試算額: [ <u></u> ]円                                      |
|     | *計算要       | 素を入力してください                                                  |
|     |            |                                                             |
| 0.0 |            | 动体积力 二乙基苯丙丁 粉丝 小成 乙山                                        |
| 02  | (9800年 崔県名 | 4.情報ファイル者き出し機能の呼び出し                                         |
| 02  | 3900*      |                                                             |
| 03  | 00000      | CAEG GIGƏ LINK PRUGRAM( UDIUUZƏP )                          |
| 03  |            |                                                             |
| 03  | 0200       | LENGIN(FILE-LNG) SYSID('UIUZ')                              |
| 03  | 0300       | ENU-EXEC.                                                   |

2) 結果値が表示されたので出力ファイルの内容を確認します。

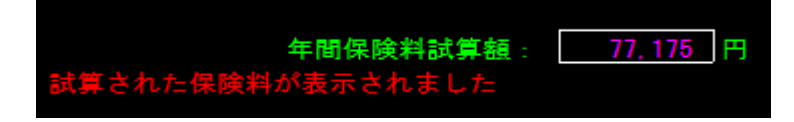

3) 「CICS2」に存在する "PLYCON" ファイル内容をデータツールから表示すると入力した追加データが存在します。

| ANSI                                                                                                    | ▼ Prime Key                                                                                                    | ▼   IEEE                                                                                     | <u> </u> |            |    |       |
|----------------------------------------------------------------------------------------------------|----------------------------------------------------------------------------------------------------|----------------------------------------------------------------------------------------------|----------|------------|----|-------|
| ANSI<br>K51951<br>K51951<br>K51951<br>K51951<br>K51951<br>K51951<br>K51951<br>K51951<br>K51951<br>K51951 | <ul> <li>Prime Key</li> <li>051731</li> <li>051731</li> <li>051731</li> <li>051731</li> <li>051731</li> <li>051731</li> <li>051731</li> <li>051731</li> <li>051731</li> <li>051731</li> <li>051731</li> <li>051731</li> <li>051731</li> </ul> | ▼ IEEE<br>2K2<br>1K2山田<br>2K2<br>2K3<br>3G5<br>2K3<br>2K2<br>2K2<br>2K2<br>2K3<br>2K3<br>2K3 | 太郎       | 1001000東京都 | 港区 | 六本木 1 |
| K51951<br>K51951<br>K51951<br>K51951<br>K51951<br>K51951<br>K51951<br>K51951<br><del>K51951</del>        | 051731 / .<br>051731<br>051731<br>051731<br>051731<br>051731<br>051731<br>051731<br>051731<br>051731                                                                                                    | /2K1<br>2K3<br>2K3<br>2K3<br>2K3<br>2K3<br>2K2<br>/2K3<br><u>1K2</u>                         |          |            |    |       |
| K51951                                                                                                   | 051731 .                                                                                                    | /2G3東京                                                                                       | 太郎       | 1112222東京都 | 港区 | 六本木   |

4) 「CICS1」に存在する "PLYCON" ファイル内容をデータツールから表示すると上記追加データは存在しません。

| ANSI 💌 Prim                                                                                                    | ne Key 💌 🛛 IEEE                                                                                                    | <u> </u> |            |    |       |
|----------------------------------------------------------------------------------------------------|----------------------------------------------------------------------------------------------------|----------|------------|----|-------|
| K51951051731<br>K51951051731<br>K51951051731<br>K51951051731<br>K51951051731<br>K51951051731<br>K51951051731<br>K51951051731<br>K51951051731<br>K51951051731<br>K51951051731<br>K51951051731<br>K51951051731<br>K51951051731<br>K51951051731<br>K51951051731<br>K51951051731<br>K51951051731 | <ul> <li>2K2</li> <li>1K2山田</li> <li>2K2</li> <li>2K3</li> <li>3G5</li> <li>2K2</li> <li>2K2</li> <li>2K2</li> <li>2K2</li> <li>2K3</li> <li>2K3</li> <li>2K4</li> <li>2K3</li> <li>2K4</li> <li>2K3</li> <li>2K4</li> <li>2K3</li> <li>2K4</li> <li>2K3</li> <li>2K4</li> <li>2K3</li> <li>2K4</li> <li>2K3</li> <li>2K4</li> <li>2K3</li> <li>2K4</li> <li>2K3</li> <li>2K4</li> <li>2K4<td>太郎</td><td>1001000東京都</td><td>港区</td><td>六本木 1</td></li></ul> | 太郎       | 1001000東京都 | 港区 | 六本木 1 |

「CICS1」で稼働するプログラムから直接「CICS2」に存在するプログラムヘリンクさせたデータ出力を確認しました。

### 11.10 リモートマシンの切断

- ルートユーザでポートの閉鎖と Samba を終了します。
- 1) 「CICS1」と「CICS2」リージョンをコマンドまたは Web 画面から終了します。
- 2) Samba を終了します。

Samba nmb 終了コマンド例) service nmb stop Samba smb 終了コマンド例) service smb stop

3) 接続済ポート(下記"5000"部分)を閉鎖します。

コマンド例) \$COBDIR/remotedev/stoprdodaemon 5000

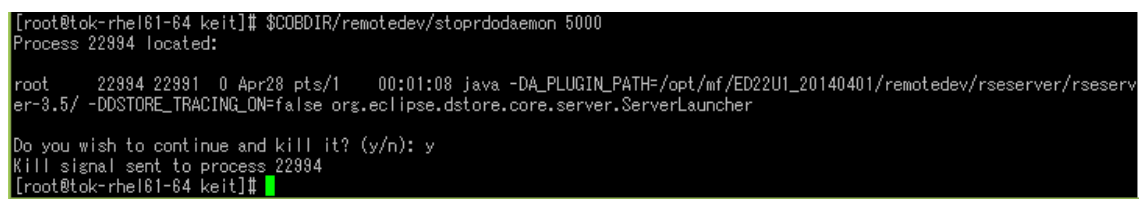

4) 実行対象の Enterprise Server を停止します。

コマンド例) casstop /rCICS1

コマンド例) casstop /rCICS2

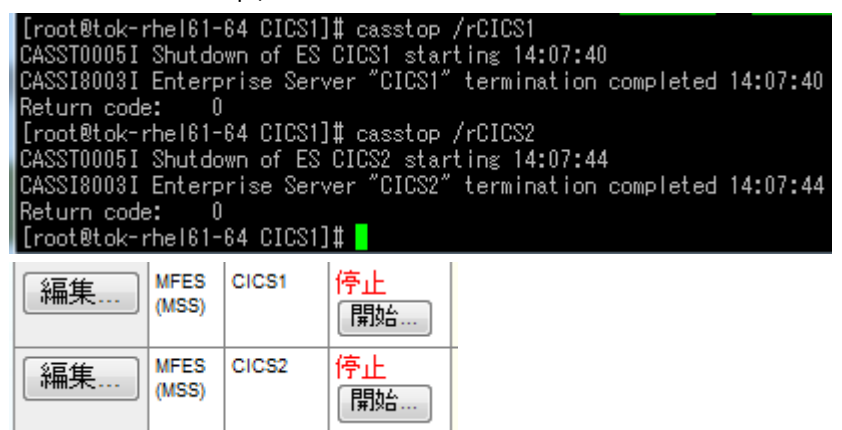

5) Directory Server を停止します。

コマンド例:mfds-S2

オプションは以下の通りです。

-S option

- where option = 1 Shutdown MFDS, leave ES servers started
  - option = 2 Shutdown MFDS, request shutdown of started ES servers

以上で SysC を利用した CICS システム間通信 チュートリアルを終了します。